## 1 Rexistro na academia de Oracle e solicitude de contas na Oracle Cloud

## 1.1 Alta na Academia de Oracle

- Para acceder aos servizos na nube de Oracle, primeiro hai que rexistrarse na súa academia
- O primeiro é crear un usuario na academia. https://academy.oracle.com/es/
- Unha vez creado un usuario, podemos solicitar unirnos ao programa para institucións docentes, no que xa está rexistrado o IES San Clemente.

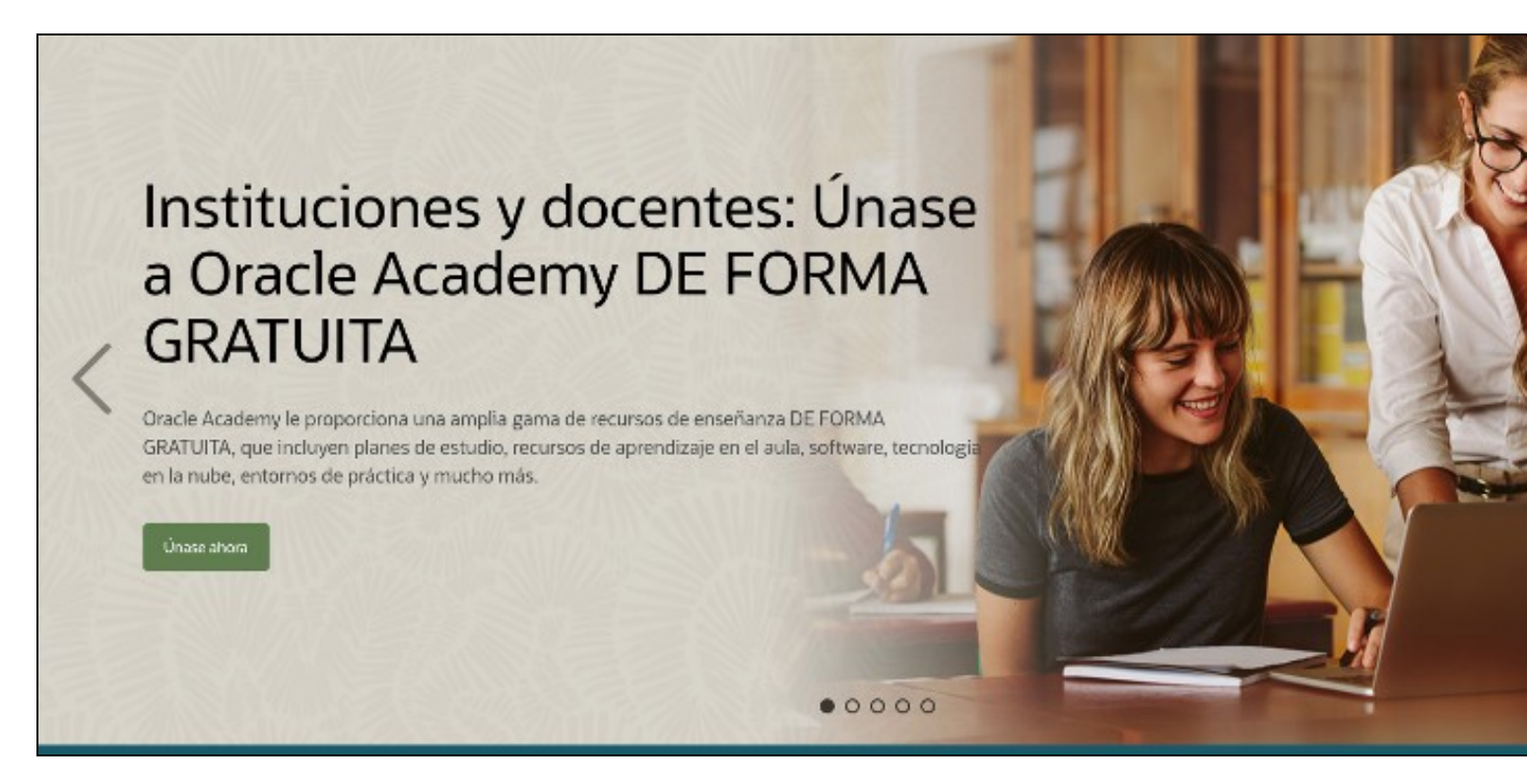

• Hai que buscar o nome do IES San Clemente, no rexistro de institucións.

| sque su institución                                                                                                    |                                            |                                                                                       | 11 m      |
|----------------------------------------------------------------------------------------------------|--------------------------------------------|---------------------------------------------------------------------------------------|-----------|
|                                                                                                    |                                            |                                                                                       |           |
| a solicitar la afiliación a Oracle Academy,                                                                                                    | debe estar emple                           | ado en su institución como docente o admir                                            | istrador. |
| Busque y seleccione su institución.<br>Si no consigue encontrar su institución, t                                                                                                    | endrá la opción d                          | e enviar una solicitud para incluir su instituc                                       | ón.       |
| sine consigne encontrar su institución, t                                                                                                    | chora la operori a                         | erria and solettud para metali su fistitud                                            |           |
|                                                                                                    |                                            |                                                                                       |           |
|                                                                                                    |                                            |                                                                                       |           |
| and the second of the second second sec |                                            |                                                                                       |           |
|                                                                                                    |                                            |                                                                                       |           |
| Spain                                                                                                    | ~                                          | ies san clemente                                                                      |           |
| Spain                                                                                                    | ×                                          | ies san clemente                                                                      |           |
| Spain<br>Seleccione su institución para completar                                                                                                    | y enviar su solicitu                       | ies san clemente<br>d de afiliación a Oracle Academy.                                 |           |
| Spain<br>Seleccione su institución para completar<br>Si no consigue encontrar su institución, e                                                                                                    | y enviar su solicitu<br>nvíe una solicitud | ies san clemente<br>d de afiliación a Oracle Academy.<br>para incluir su institución. |           |
| Spain<br>Seleccione su institución para completar<br>Si no consigue encontrar su institución, e                                                                                                    | y enviar su solicitu                       | ies san clemente<br>d de afiliación a Oracle Academy.<br>para incluir su institución. |           |
| Spain<br>Seleccione su institución para completar<br>Si no consigue encontrar su institución, e                                                                                                    | y enviar su solicitu<br>nvíe una solicitud | ies san clemente<br>d de afiliación a Oracle Academy.<br>para incluir su institución. |           |
| Spain<br>Seleccione su institución para completar<br>Si no consigue encontrar su institución, e                                                                                                    | y enviar su solicitu<br>nvíe una solicitud | ies san clemente<br>d de afiliación a Oracle Academy.<br>para incluir su institución. |           |
| Spain<br>Seleccione su institución para completar<br>Si no consigue encontrar su institución, e                                                                                                    | y enviar su solicitu                       | ies san clemente<br>d de afiliación a Oracle Academy.<br>para incluir su institución. |           |
| Spain<br>Geleccione su institución para completar<br>Si no consigue encontrar su institución, e                                                                                                    | y enviar su solicitu                       | ies san clemente<br>d de afiliación a Oracle Academy.<br>para incluir su institución. |           |
| Spain<br>Seleccione su institución para completar<br>Si no consigue encontrar su institución, e<br>SS SAN CLEMENTE<br>an Clemente s/n<br>antiago de Compostela, 15705                                                                                                    | y enviar su solicitu                       | ies san clemente<br>d de afiliación a Oracle Academy.<br>para incluir su institución. |           |

- No sitio web do docente, podemos incluír a ruta a https://mestre.iessanclemente.net/ onde poderá verse o noso nome como docentes
- Despois de solicitar a unión á academia de Oracle, terán que verificar que todo está correcto. Isto pode tardar varios días.

## 1.1.1 Solicitude de contas na Cloud de Oracle

Cando xa nos teñan aceptado na academia de Oracle, poderemos solicitar a nosa conta na Cloud. Dentro da nube, teremos un crédito de 300? para gastar durante un ano, e acceso a recursos sempre gratuítos. Entre eles inclúe 2 instancias de máquinas virtuais gratuítas para sempre.

• Unha vez feito o login na web da academia de Oracle, podemos ver todos os cursos que alí hai. Podemos crear as nosas propias canles formativas e crear contas para os alumnos dentro da academia

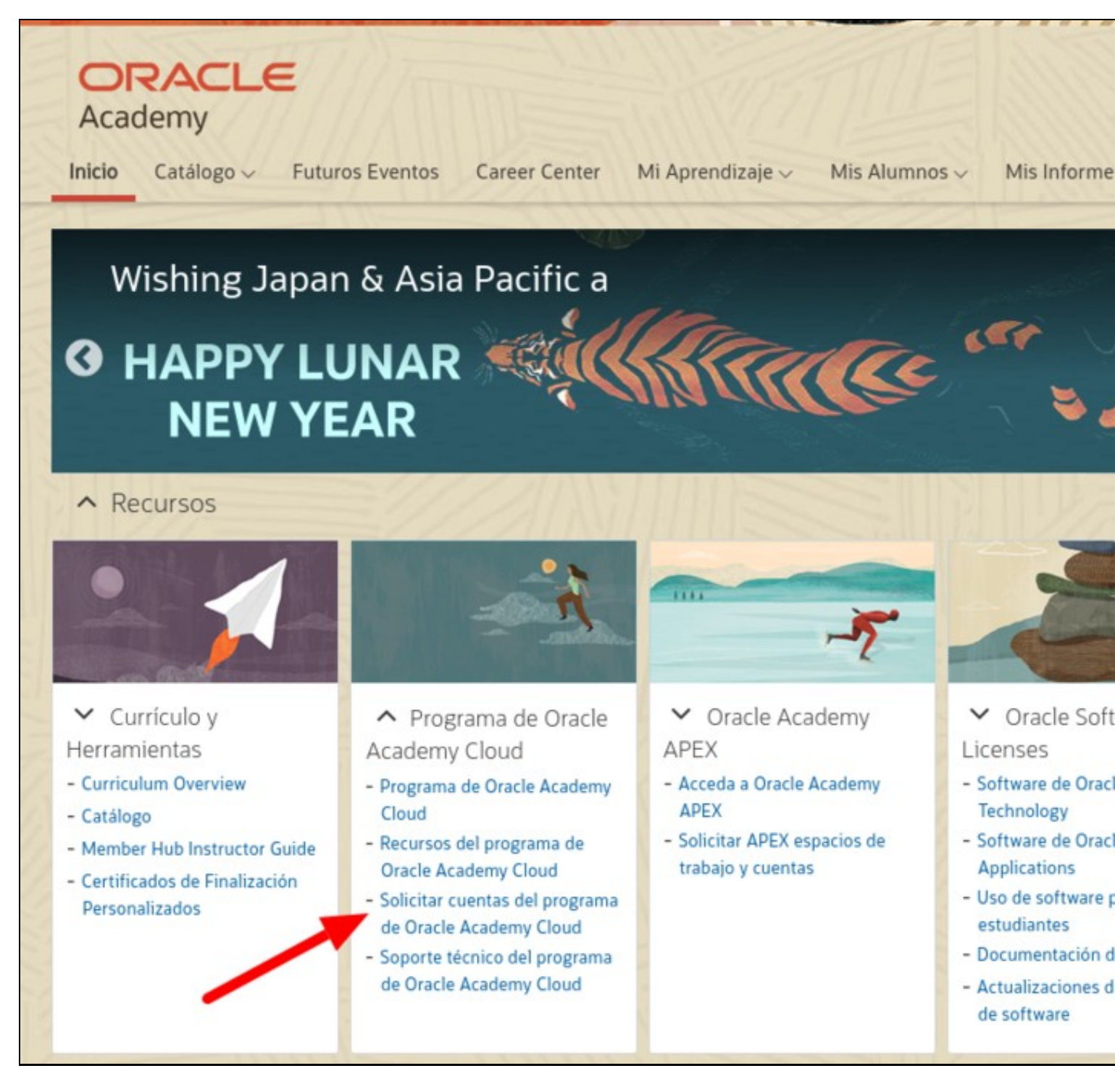

- Esta solicitude tamén pode tardar varios días en ser aceptada.
- Unha vez aceptada, no mesmo lugar, podemos engadir contas para o alumnado. Cada docente pode engadir ata 200 contas de alumnado. Tan sinxelo como introducir unha lista cos seus enderezos de correo electrónico.

## 1.1.2 Alta de Alumnos na Academia de Oracle

Para dar de alta aos alumnos recoméndase seguir o curso "Member Hub instructor Guide"

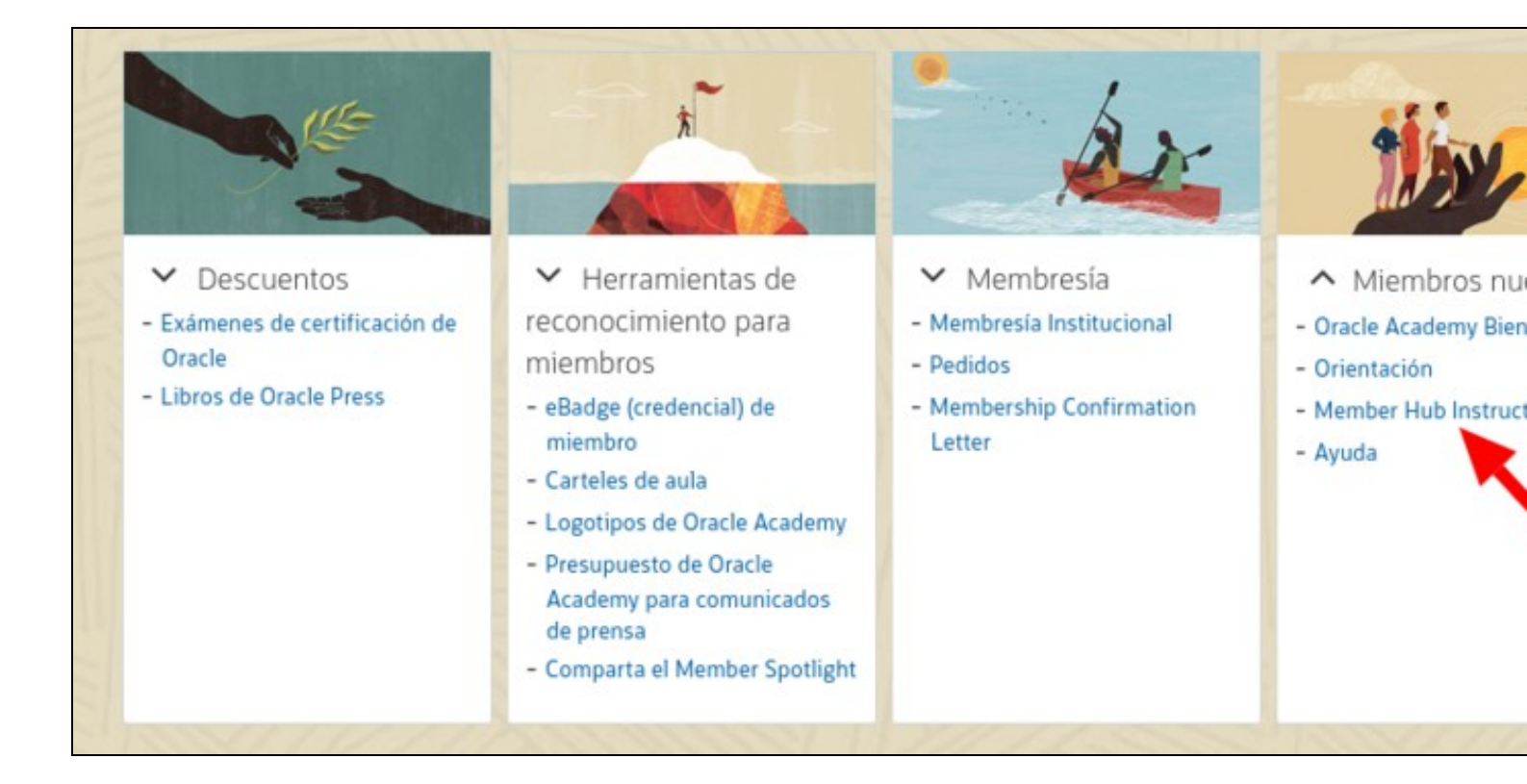